Kirkenettet - internett

# Kom raskt i gang med Kirkenettet

Brukerveiledning

# **OPPSTART**

### 1 Logg inn:

Lim inn innloggingsadressen du har fått tilsendt av Kirkepartner: www.kirken.no/secure/ui. Logg inn med brukernavn og passord. Da kommer du inn til startsiden, hvor du får se førstesiden til kirken.no. Denne siden har du ikke redigeringstilgang til.

Hvis du arbeider i en menighet eller et fellesråd, må du klikke på den blå blyantillustrasjonen øverst til høyre for å få redigeringstilgang til din nettside.

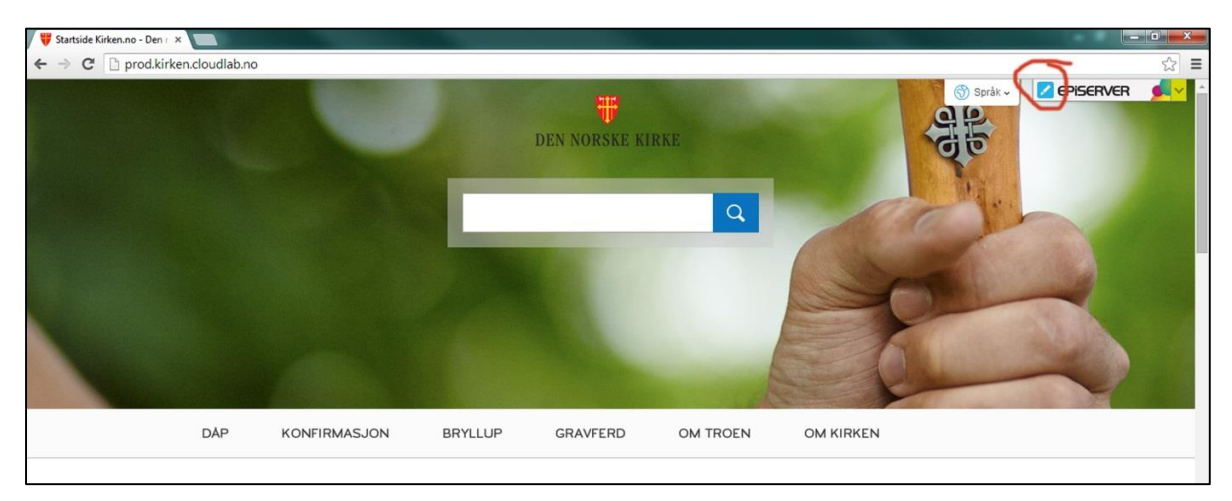

# 2 Trestrukturen

På venstre side vil det dukke opp en eget felt som vi kaller for «trestrukturen». Dette feltet er et sentralt område i arbeidet med nettsiden. Her finner du sidene, kalt for «node», som bestemmer hvilke side du redigerer. For å finne ditt fellesråd, klikk på «noden» «fellesråd».

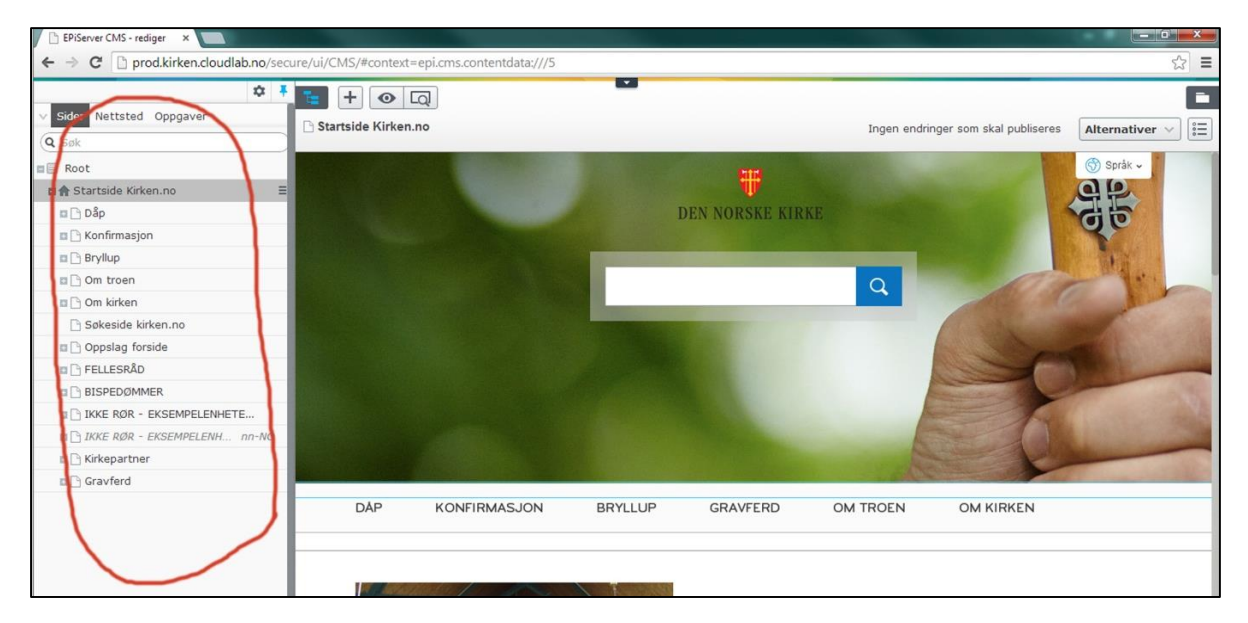

## 3 Finn fellesråd

Det første du må gjøre for å finne din nettside, er å finne ditt fellesråd. Hvis du skal redigere fellesrådets nettside, klikker du på fellesrådsnavnet.

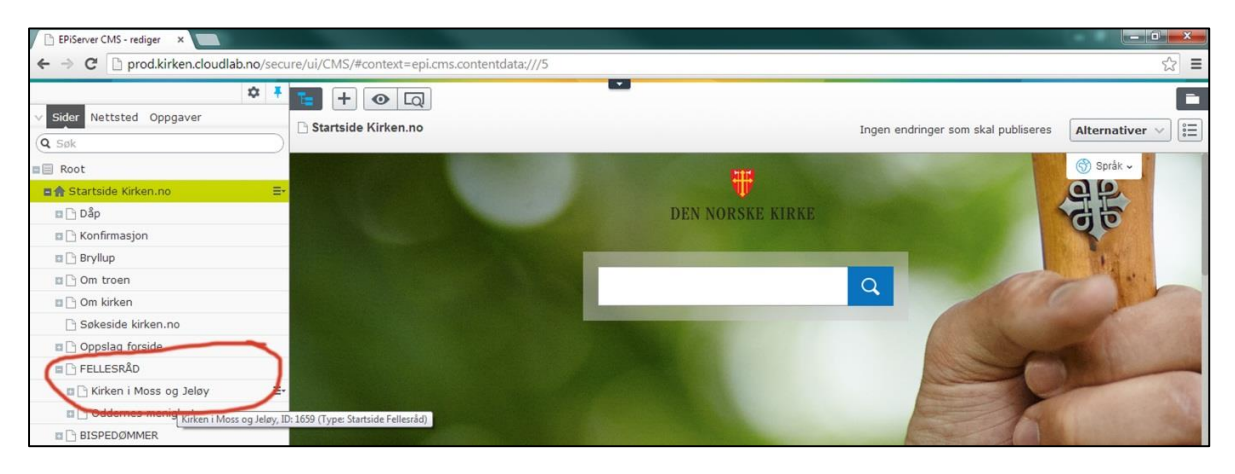

# 4 Rediger fellesrådets nettside

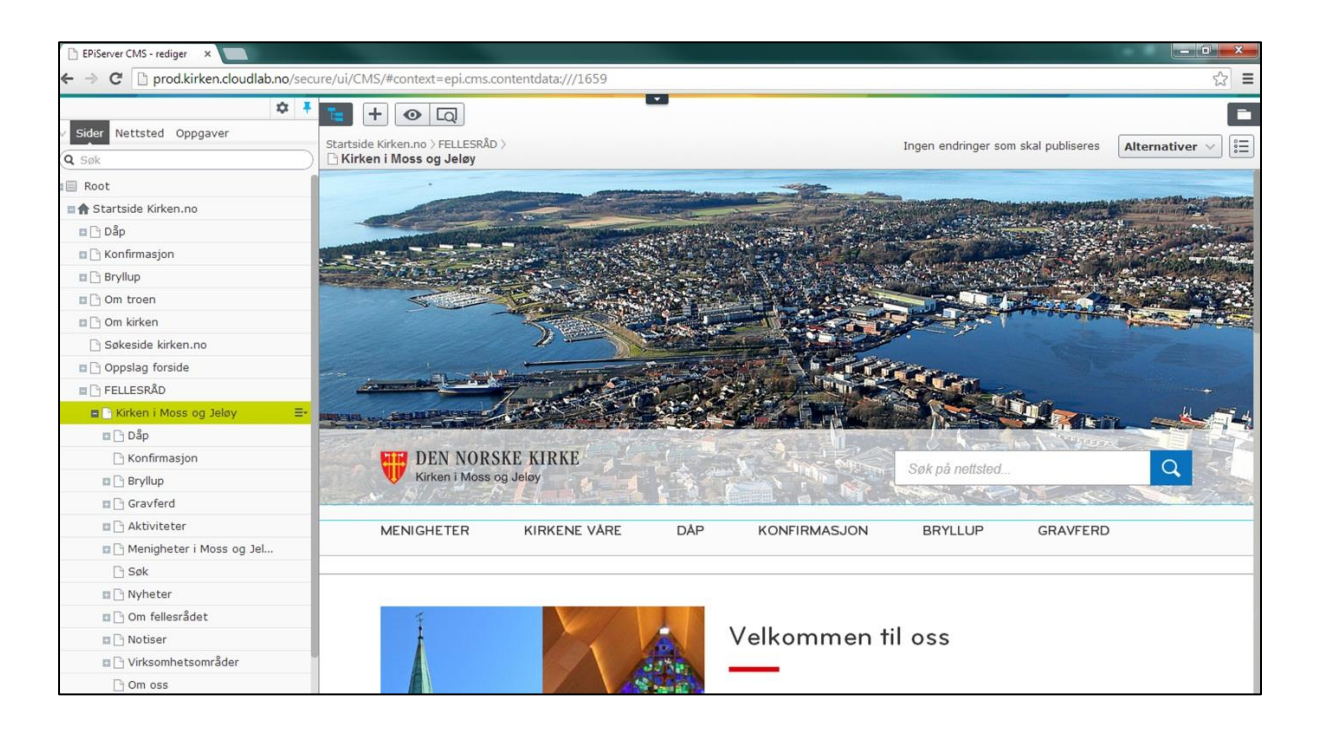

# 5 Rediger menighetsnettside

Menighetene finner du under «noden» «menigheter». Klikk på din menigheten for å få opp forsiden og for å starte å redigere.

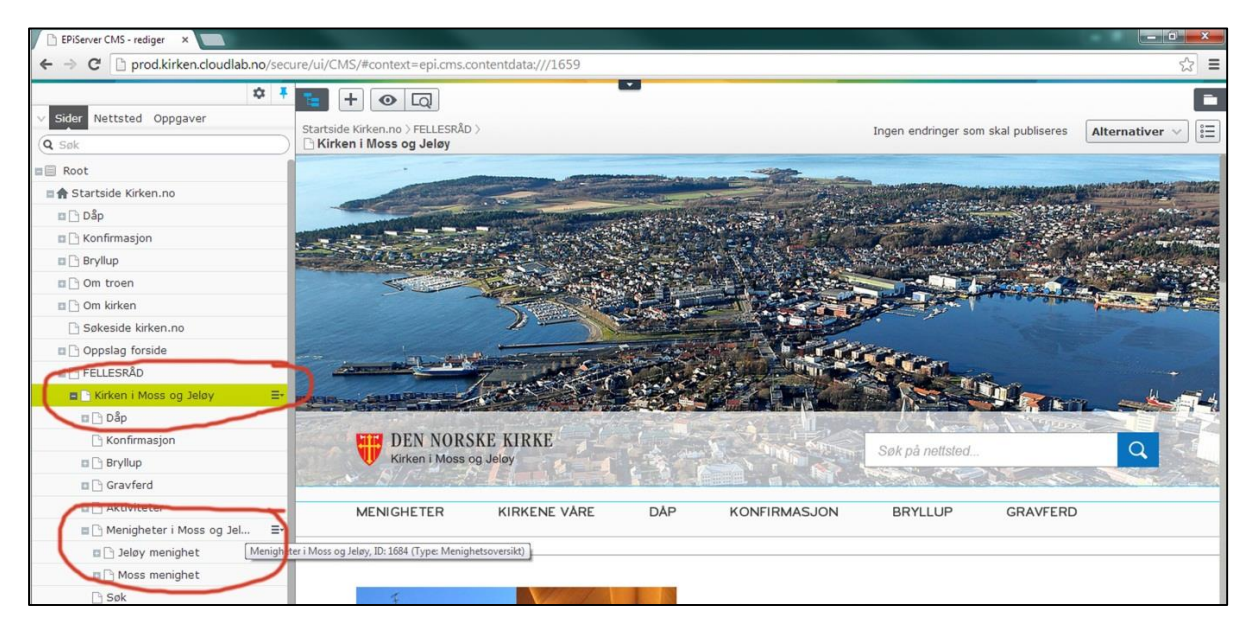

# 6 Rediger menighet

Når du har klikket på noden med navnet på din menighet, så dukker forsiden opp og du kan starte å arbeide med menighetsnettsiden.

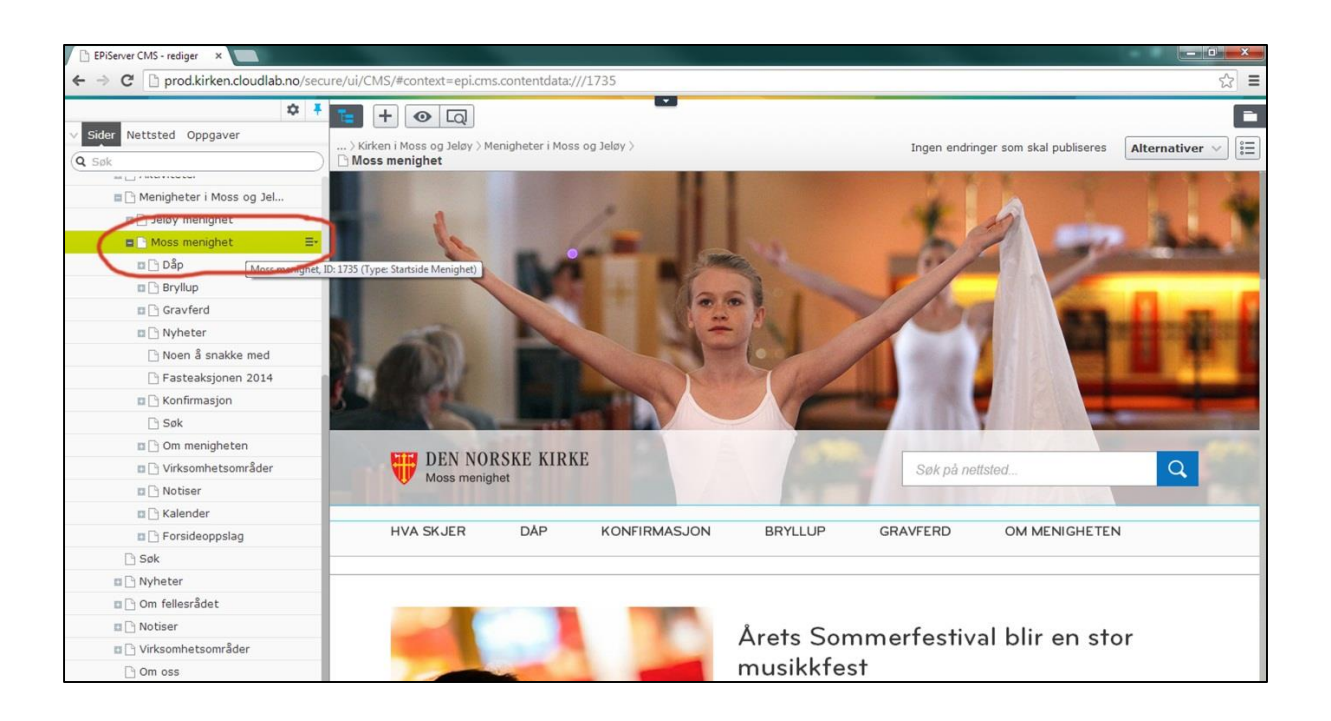

# ENKEL OPPDATERING AV NETTSIDEN

For å drifte en god nettside er det to ting du bør kunne: 1) Publisere en artikkel, og 2) Publisere en kalenderhendelse

## Publisere en artikkel

For å publisere en artikkel må du tekst og gjerne ett bilde. Men har du ingen bilder tilgjengelig, kan du fint publisere artikkelen uten bilde. Viktig regel: Ikke bruk et dårlig bilde. Da er det finere uten bilde.

### 1 Opprett artikkel

Marker «nyheter», klikk den vesle firkanten heilt til høgre og velg «ny side».

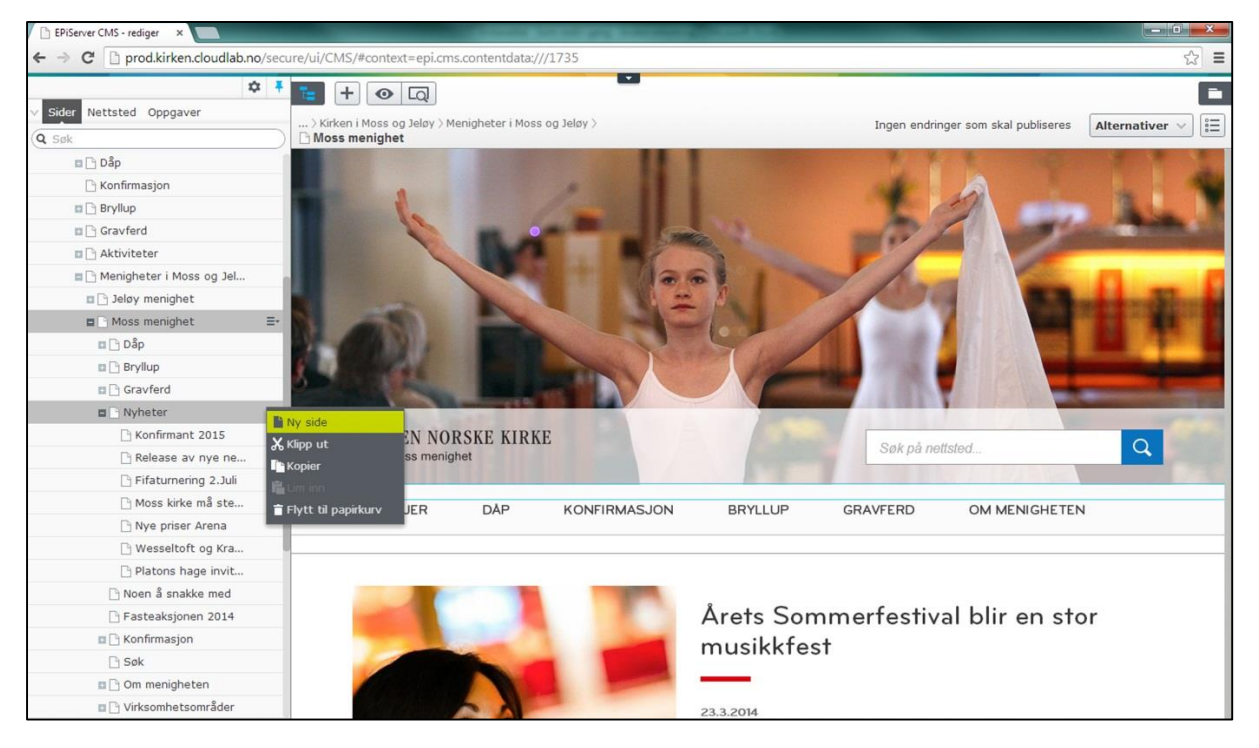

### 2 Gi navn

Gi navn til artikkelen og klikk «ok».

| EPiServer CMS - rediger ×           | CONTRACTOR OF A DECK                                                     |        |
|-------------------------------------|--------------------------------------------------------------------------|--------|
| ← → C 🗋 prod.kirken.cloudlab.no/sec | :ure/ui/CMS/#context=epi.cms.contentdata:///1736                         | ය<br>[ |
| Q 4                                 |                                                                          |        |
| Sider Nettsted Oppgaver             |                                                                          |        |
| Q Silk                              | Ny side: ArticlePage                                                     |        |
|                                     |                                                                          |        |
|                                     |                                                                          |        |
|                                     |                                                                          |        |
|                                     |                                                                          |        |
|                                     | Obel X                                                                   |        |
|                                     | 0031                                                                     |        |
|                                     | Vurder å endre navnet på innholdet til noe mer beskrivende enn standard. |        |
|                                     | Navn Dugnad på kirkegården                                               |        |
|                                     |                                                                          |        |
|                                     |                                                                          |        |
|                                     |                                                                          |        |
|                                     |                                                                          |        |
|                                     |                                                                          |        |
|                                     |                                                                          |        |
|                                     |                                                                          |        |
|                                     |                                                                          |        |
|                                     |                                                                          |        |
|                                     |                                                                          |        |
|                                     |                                                                          |        |
|                                     | OK AVDryt                                                                |        |
|                                     | N                                                                        |        |

#### 3 Opprettet

Artikkel er opprettet. Legg merke til at den «noden» «Dugnad på kirkegården» har havnet på rett plass under «noden» «Nyheter».

| EPIServer CMS - rediger ×       | Contraction of the second second se |                                  |
|---------------------------------|----------------------------------------------------------------------------------------------------|----------------------------------|
| → C D prod.kirken.cloudlab.no/s | ecure/ui/CMS/#context=epi.cms.contentdata:///1189416                                                                                                    | ☆                                |
| \$                              |                                                                                                    |                                  |
| Sider Nettsted Oppgaver         |                                                                                                    |                                  |
| Sak                             | > Menigheter i Moss og Jeløy > Moss menighet > Nyheter >                                                                                                    | Enda ikke publisert Publisere? V |
| m Da Dân                        |                                                                                                    |                                  |
|                                 |                                                                                                    |                                  |
|                                 | DEN NORSKE KIRKE                                                                                                    | Sak nå nettsted                  |
|                                 | Moss menighet                                                                                                    | Obvi pa neusicu                  |
|                                 |                                                                                                    |                                  |
| Menigheter i Moss og lel        | HVA SKJER DÅP KONFIRMASJON BRYLLUP                                                                                                    | GRAVFERD OM MENIGHETEN           |
| Ielay meniabet                  |                                                                                                    |                                  |
| Moss meniohet                   |                                                                                                    |                                  |
|                                 | Moss menighet / Nyheter / Dugnad på kirkegården                                                                                                    |                                  |
| Bryllup                         |                                                                                                    |                                  |
| Gravferd                        |                                                                                                    |                                  |
|                                 |                                                                                                    |                                  |
| Duppad på kirk                  |                                                                                                    |                                  |
| - Dugitad po tatiti             | 22.6.2014                                                                                                    |                                  |
| Release av nye ne               | ESIGEOR                                                                                                    |                                  |
| Fifaturnering 2. Juli           |                                                                                                    |                                  |
| 🗋 Moss kirke må ste             |                                                                                                    |                                  |
| Nye priser Arena                |                                                                                                    |                                  |
| Wesseltoft og Kra               |                                                                                                    |                                  |
| Platons hage invit              |                                                                                                    |                                  |
| Noen å snakke med               |                                                                                                    |                                  |
| Fasteaksjonen 2014              | Tweet 0                                                                                                    |                                  |
| Konfirmasjon                    |                                                                                                    |                                  |
| C Søk                           |                                                                                                    |                                  |
| Om meniaheten                   | Du kan slippe innhold her, eller g                                                                                                    | opprett en ny blokk              |

#### 4 Fyll inn tekst

Tittel, ingress og brødtekst. Legg merke til at artikkelen blir autolagret med jevne mellomrom. Husk å publisere artikkel.

| EPiServer CMS - rediger ×             |                                                                                                    |    |
|---------------------------------------|----------------------------------------------------------------------------------------------------|----|
| ← → C [] prod.kirken.cloudlab.no/sect | ure/u/CMS/#context=epi.cms.contentdata:///1189416                                                                                                    | 23 |
| Sider Nettsted Oppgaver               | Image: Image: |    |
| Dâp                                   |                                                                                                    | -  |
| 🕒 Konfirmasjon                        |                                                                                                    |    |
| 🖬 🗋 Bryllup                           | DEN NORSKE KIRKE Søk på nettsted                                                                                                    |    |
| 🗉 🗋 Gravferd                          | V Moss menignet                                                                                                    |    |
| 🖬 🕒 Aktiviteter                       |                                                                                                    |    |
| 🔳 🕒 Menigheter i Moss og Jel          | HVA SKJER DÅP KONFIRMASJON BRYLLUP GRAVFERD OM MENIGHETEN                                                                                                    |    |
| 🖬 🕒 Jeløy menighet                    |                                                                                                    |    |
| Moss menighet                         | Moss maniphet / Nuhatar / Durnad nå kirkenården                                                                                                    |    |
| 🖬 🕒 Dầp                               | moss menginet i nyhetet / oligine pe kinnegareen                                                                                                    |    |
| Bryllup                               |                                                                                                    |    |
| 🖬 🗋 Gravferd                          | Dugnad på kirkegården                                                                                                    |    |
| 🖬 🗋 Nyheter                           |                                                                                                    |    |
| 🕒 Dugnad på ki 🔔 📃                    | _                                                                                                    |    |
| 🗋 Konfirmant 2015                     | 23.6.2014                                                                                                    |    |
| 🗋 Release av nye ne                   |                                                                                                    |    |
| 🗋 Fifaturnering 2.Juli                | Her skriver du inn ingress.                                                                                                    |    |
| 🗋 Moss kirke må ste                   |                                                                                                    |    |
| 🗋 Nye priser Arena                    |                                                                                                    |    |
| 🗋 Wesseltoft og Kra                   | Har clobar du inn handtalet                                                                                                    |    |
| 🕒 Platons hage invit                  | riet skrivet du mit orodrekst.                                                                                                    |    |
| 🗋 Noen å snakke med                   | Velkommen til dugnad på kirkegården forstkommende lordag formiddag. Vi starter opp kl. 11. Det blir servert                                                                                                    |    |
| 🕒 Fasteaksjonen 2014                  | smotoroa, kaire og kaker.                                                                                                    |    |
| 🖬 🕒 Konfirmasjon                      |                                                                                                    |    |
| 🗋 Søk                                 |                                                                                                    |    |
| 🗖 🗋 Om menigheten                     |                                                                                                    |    |
| + ≡- ¢-                               | · ₹] Del { 0                                                                                                    |    |

### 5 Legg inn bilde

Først må du klikke på «mappen» øverst til høyre. Deretter velge «medier» og ikke «blokker». Deretter finne mappen til din nettside. Mappen vil ha samme navn som menigheten eller fellesrådet. Finn bildet i mappen og marker bildet.

| EPiServer CMS - rediger ×            | And a second second sec |                                                   |
|--------------------------------------|----------------------------------------------------------------------------------------------------|---------------------------------------------------|
| ← → C D prod.kirken.cloudlab.no/secu | ure/ui/CMS/#context=epi.cms.contentdata:///1189416                                                                                                    | ☆ ≡                                               |
| ☆ ₹                                  | t + ⊙ Q                                                                                                    |                                                   |
| V Sider Nettsted Oppgaver            | > Menigheter i Moss og Jeløy > Moss menighet > Nyheter >                                                                                                    | Blokker Medier                                    |
| Q Søk                                | 🗋 Dugnad på kirkegården                                                                                                    | ( Sbk                                             |
| Aktiviteter                          |                                                                                                    | a For dette området                               |
| Menigheter i Moss og Jel             | DEN NODSKE KIDKE                                                                                                    | [System]                                          |
| P Jelay menighet                     | Moss meniahet                                                                                                    | Sø 🖬 🛅 Bispedømmer                                |
| Moss menighet                        |                                                                                                    | Fellesråd                                         |
| □ C Dân                              | 2                                                                                                    | Moss                                              |
| Bryllup                              | HVA SKJER DAP KONFIRMASJON BRYLLUP                                                                                                    | GRAVEE THE EOR ALLE                               |
| Gravferd                             |                                                                                                    |                                                   |
| Nvheter                              | Moss menighet / Nyheter / Dugnad på kirkegården                                                                                                    |                                                   |
| □ Dugnad på kirkegå Ξ-               |                                                                                                    | s Kirken.no                                       |
| C Konfirmant 2015                    |                                                                                                    | Rirkepartner                                      |
| Release av nye ne                    | Dugnad på kirkegården                                                                                                    | D Menigheter                                      |
| Fifatumering 2.Juli                  |                                                                                                    | For dette Side                                    |
| 🗋 Moss kirke må ste                  |                                                                                                    |                                                   |
| Nye priser Arena                     | 23.6.2014                                                                                                    |                                                   |
| Wesseltoft og Kra                    |                                                                                                    | high index 200 in an                              |
| Platons hage invit                   | Her skriver du inn ingress.                                                                                                    | bardbardsensoo.jpeg                               |
| 🗋 Noen å snakke med                  |                                                                                                    |                                                   |
| 🗋 Fasteaksjonen 2014                 |                                                                                                    | Jeloykirketak.jpg                                 |
| 🛛 🕒 Konfirmasjon                     | Her skriver du inn brødtekst.                                                                                                    |                                                   |
| 🗋 Søk                                |                                                                                                    | Party and Party Revealed Coding Jpg               |
| 🖪 🕒 Om menigheten                    | Velkommen til dugnad på kirkegården førstkommende lørdag                                                                                                    | g formidda                                        |
| 🛛 🗋 Virksomhetsområder               | servert smørbrød, kaffe og kaker.                                                                                                    | Kirkegard jeløy.jpg                               |
| 🖬 🗋 Notiser                          |                                                                                                    | kirkegård jeløy.jpg, ID: 20224. (Type: ImageFile) |
| 🖪 🗋 Kalender                         | Trees v Tweet V                                                                                                    | Mossieloy-jpg                                     |
| m 🕞 Enreidennnelan                   |                                                                                                    | NAMES .                                           |
| + =                                  |                                                                                                    | mosekirke ing                                     |

Marker bildet, ta tak i bildet og dra den inn i bildefeltet på artikkelen slik at feltet blir gulgrønt, slik på bildet. Slipp bildet i feltet.

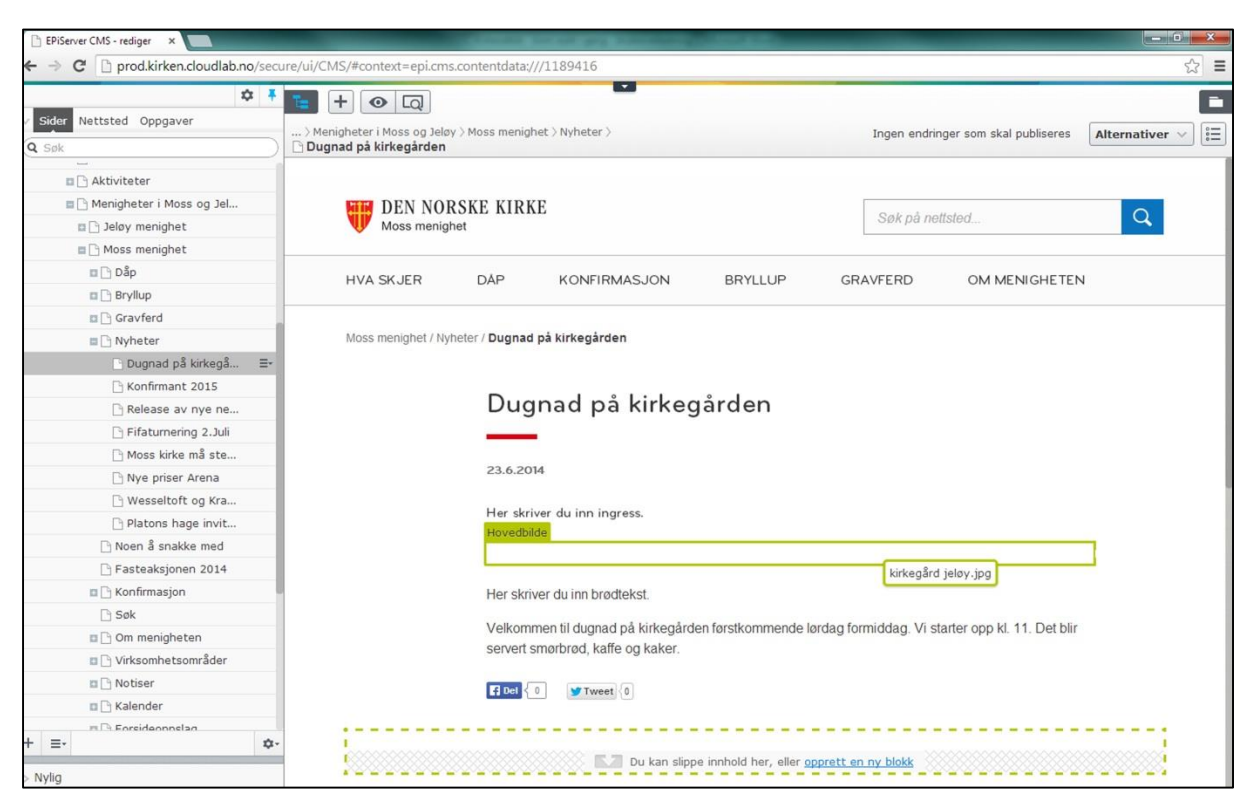

### 7 Så er bildet på plass.

#### Husk å publisere.

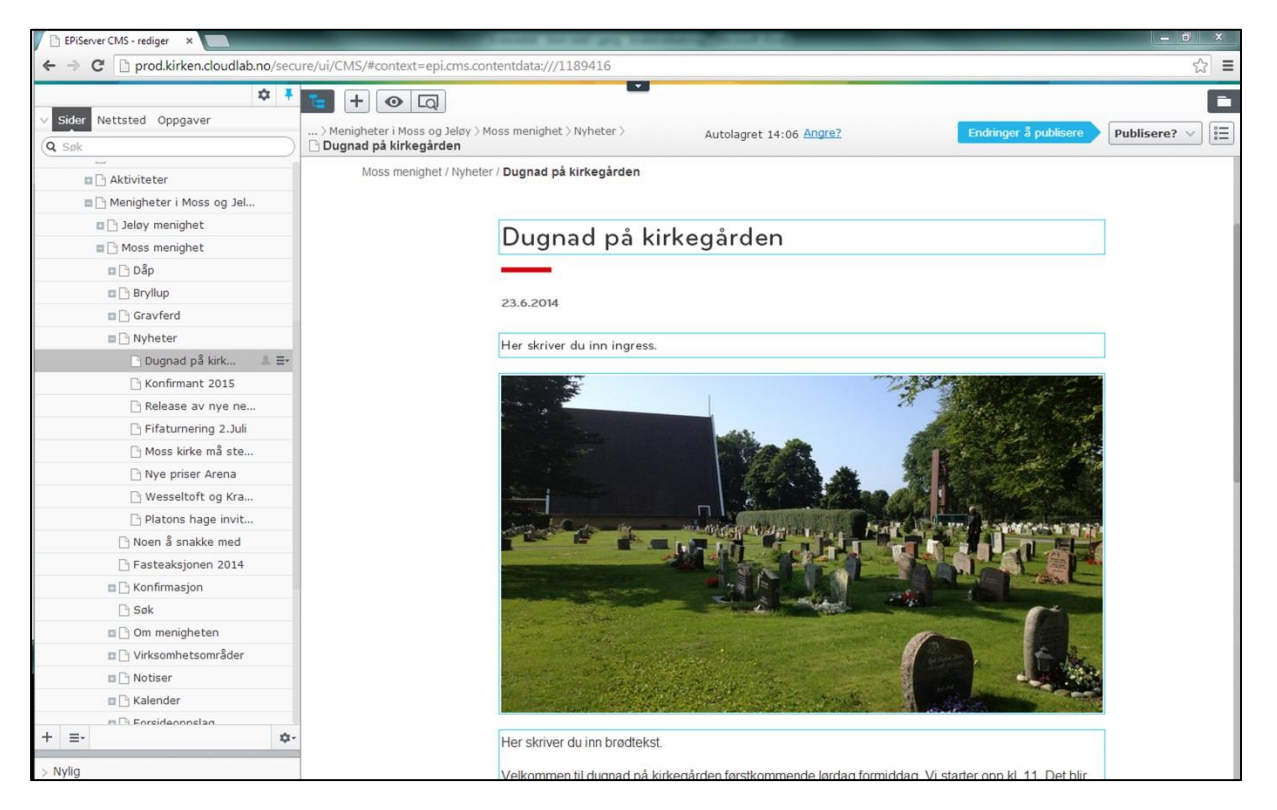

6

### 8 Automatisk på forsiden

Saken havner automatisk på forsiden når den er publisert under noden «Nyheter».

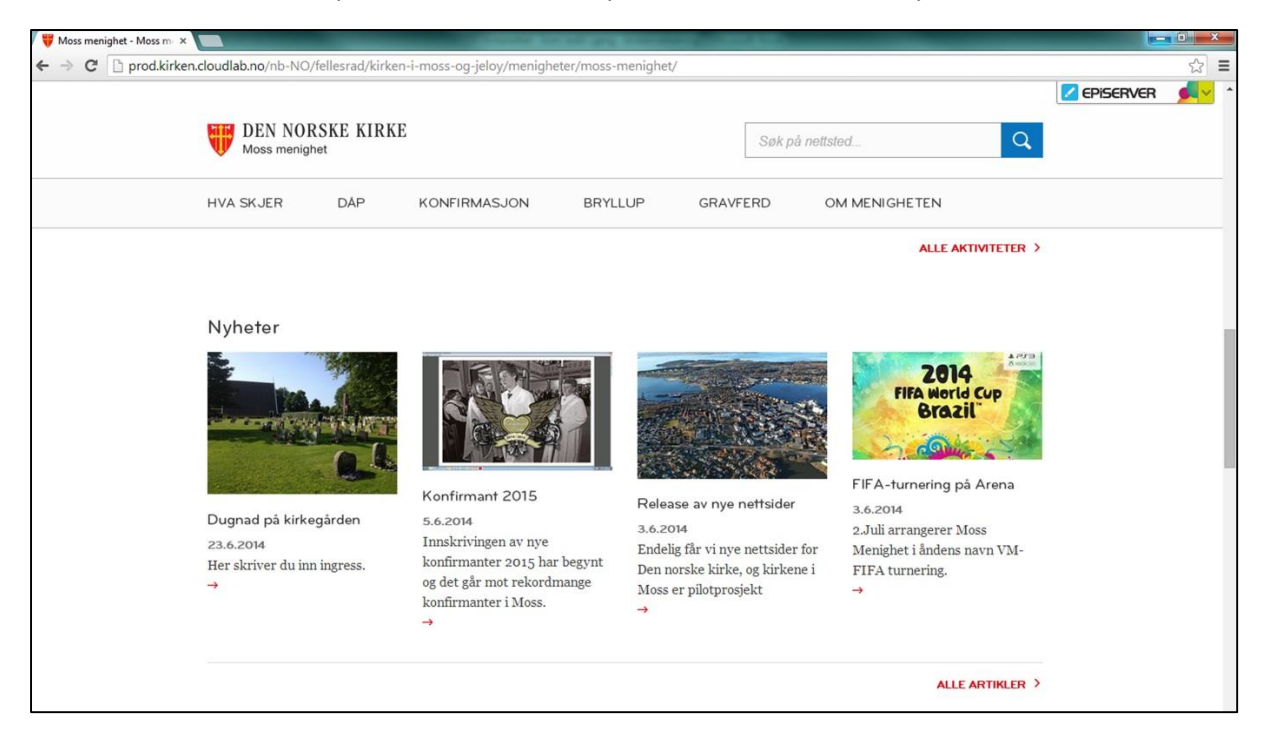

#### 9 Flere muligheter

Hvis du ønsker å gi artikkelen større plass på forsiden, f.eks. på toppen av siden, gjør du følgende:

Marker noden til artikkelen og dra den inn på ønsket sted på forsiden. Når det dukker opp en strek på forsiden, som viser hvor artikkelen havner, kan du slippe.

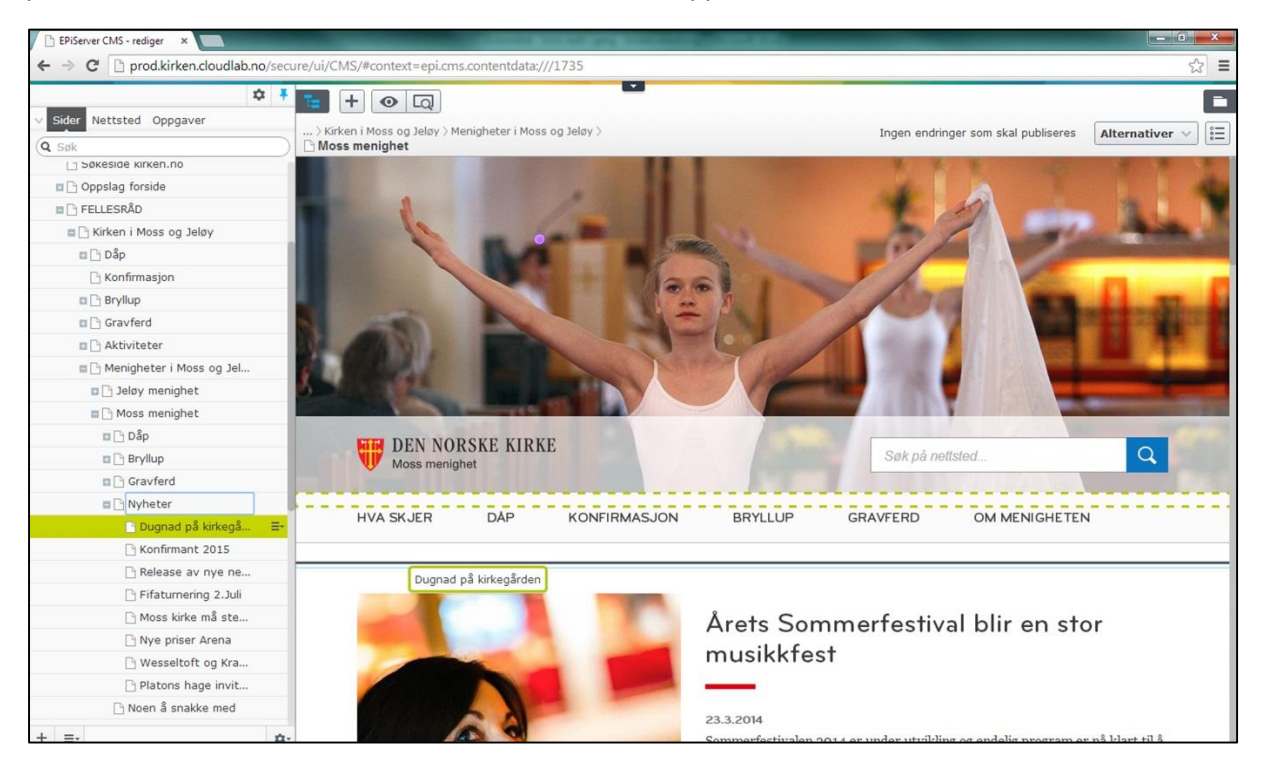

#### Da er saken på toppen av siden

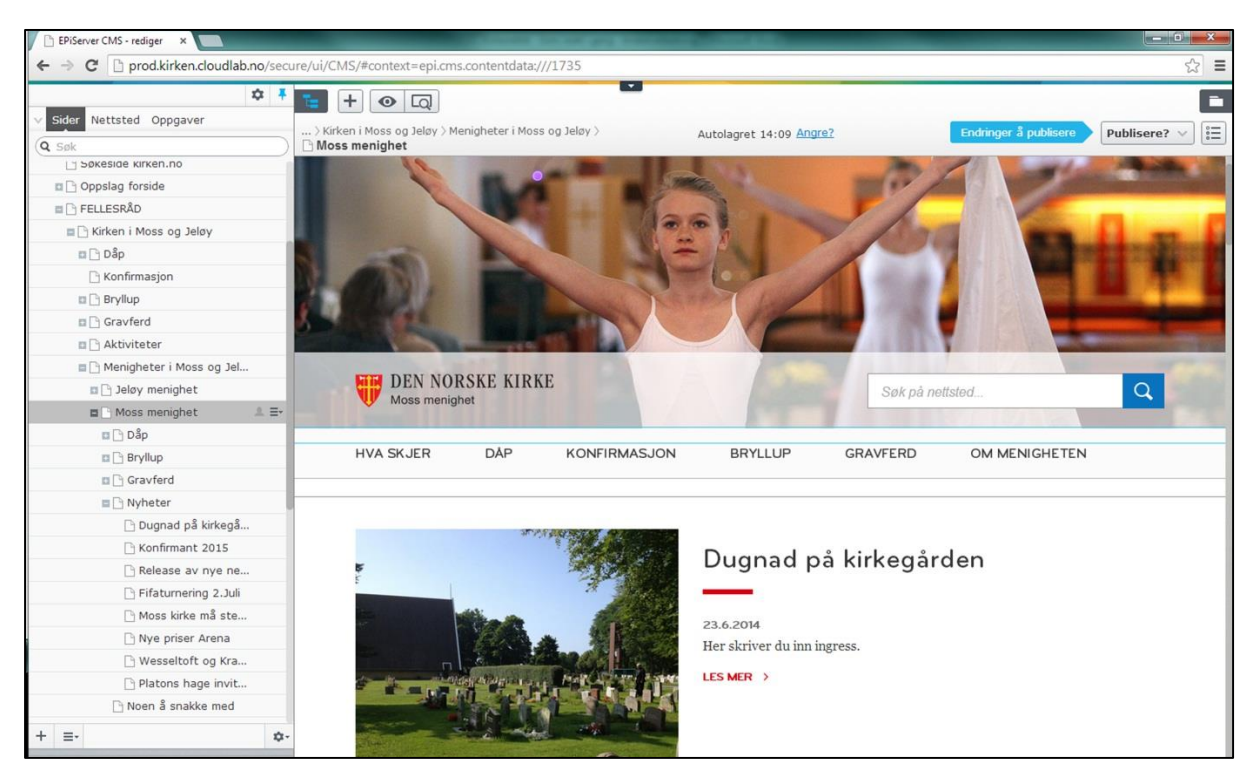

Hvis du ønsker å lære mer om hvordan du legger inn bildetekst, fotogalleri og andre ekstra muligheter for galleri, kan du lese Brukerveiledning – nivå 2.

# SLIK LASTER DU OPP ET BILDE

For å få lagt inn et bilde i artikkelen, må du laste bildet inn i EPiServer. Dette forutsetter at du har lagret bildet på datamaskinen.

1

Først må du velge mappe, akkurat som da du skulle legge et bilde inn i artikkel.

| PiServer CMS - rediger ×        |                                                                                                    |
|---------------------------------|----------------------------------------------------------------------------------------------------|
| C D prod.kirken.cloudlab.no/sec | ure/ui/CMS/#context=epi.cms.contentdata;///1189416                                                                                          |
| ¢ Ŧ                             |                                                                                                    |
| er Nettsted Oppgaver            | Maniphater i Mas an Jelay Mass maniphat / Nuhater /                                                                                         |
| øk                              | in Dupand kirkegirden                                                                                                    |
|                                 |                                                                                                    |
|                                 |                                                                                                    |
| Menigheter i Moss og Jel        | DEN NORSKE KIRKE Søk på nettsted                                                                                                    |
| Deløy menighet                  | Woss menignet                                                                                                    |
| Moss menighet                   |                                                                                                    |
| Dap                             | HVA SKJER DAP KONFIRMASJON BRYLLUP GRAVFERD OM MENIGHETEN                                                                                   |
| Bryllup                         |                                                                                                    |
| Gravterd                        | Uses mesished / Mitholes / Rumand at Kislessandan                                                                                           |
| 🗈 🕒 Nyheter                     | NUSS menginet / Nyhelet / Dugnau pa Krikegaruen                                                                                             |
| ⊡ Dugnad pā kirkegā ≣•          |                                                                                                    |
| C Konfirmant 2015               | Dugnad nå kirkagårdan                                                                                                    |
| 🗋 Release av nye ne             | Dugnad på kirkegarden                                                                                                    |
| 🕒 Fifatumering 2.Juli           | _                                                                                                    |
| 🕒 Moss kirke må ste             | 23.6.2014                                                                                                    |
| 🗋 Nye priser Arena              | Laure                                                                                                    |
| 🗋 Wesseltoft og Kra             | Her skriver du inn ingress                                                                                                    |
| 🗋 Platons hage invit            | The series of him ingress.                                                                                                    |
| 🗋 Noen å snakke med             |                                                                                                    |
| 🗋 Fasteaksjonen 2014            |                                                                                                    |
| 🖬 🕒 Konfirmasjon                | Her skriver du inn brødtekst.                                                                                                    |
| 🗋 Søk                           | Vallemente la deserva de la biste si adas familiamente de la des familiados. Vallemente de 14.4. Destruito                                  |
| 🖪 🕒 Om menigheten               | veikonninen ui auginaa pa kirkegaraen iorsikonnmende lordag formiddag. Vi stafter opp kl. 11. Det blir<br>conet emethemeter keften ei keker |
| Virksomhetsområder              | Servert striotolog, kalle og kaket.                                                                                                    |
| 🖬 🗋 Notiser                     |                                                                                                    |
| 🛚 🕒 Kalender                    |                                                                                                    |

#### 2

Velg mappen til din nettside. Klikk på «last opp filer ved å slippe dem her, eller klikk for å bla gjennom». Dette betyr at du kan dra inn bilder fra skrivebordet ditt på datamaskinen, eller at du kan klikke, slik at du kan velge å laste opp bilder fra skrivebordet, på samme måte som du laster opp bilder på Facebook, se neste bilde.

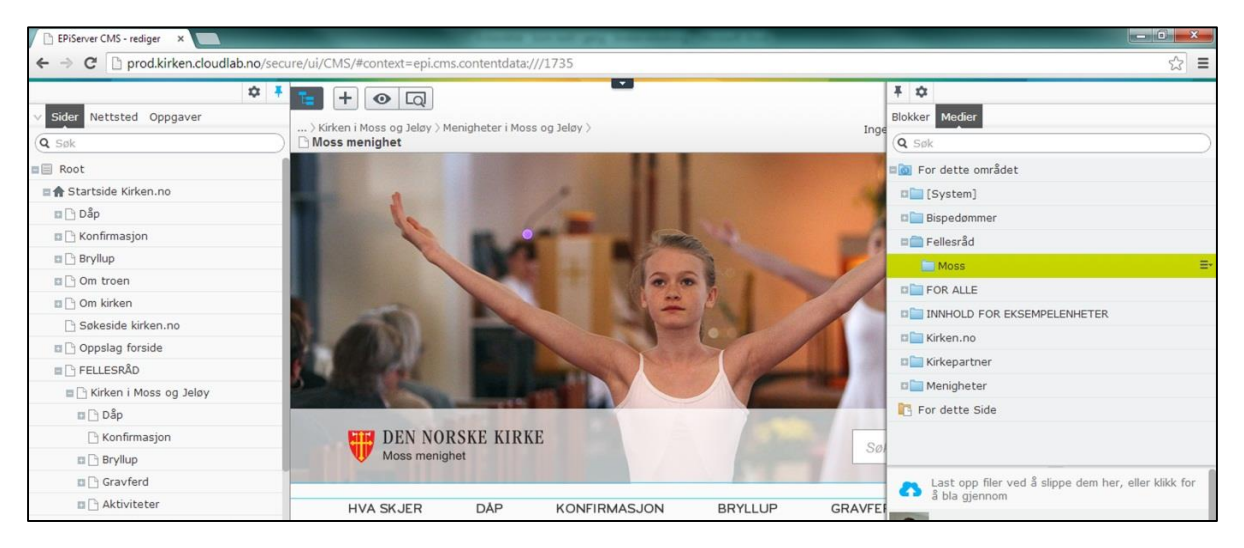

| EPiServer CMS - rediger ×          | _                   | COLUMN TWO IS NOT                    | P-0202   |        |            |
|------------------------------------|---------------------|--------------------------------------|----------|--------|------------|
| ← → C D prod.kirken.cloudlab.no/se | ecure/ui/CMS/#conte | xt=epi.cms.contentdata:///5          |          |        | يې<br>بې   |
|                                    | · · ·               |                                      |          |        | <b>平 章</b> |
|                                    | C Creatalda Mida    |                                      |          |        |            |
| (Q. Sok                            |                     |                                      |          |        |            |
|                                    |                     |                                      |          |        |            |
|                                    |                     | KUNFIRMASJUN BRTLLUP                 |          |        |            |
|                                    |                     |                                      |          |        |            |
|                                    |                     |                                      |          | _      |            |
|                                    |                     | Last opp filer                       |          |        |            |
|                                    |                     |                                      |          | rop    |            |
|                                    |                     | For dette området > Fellesråd > Moss |          |        |            |
|                                    |                     | +                                    |          |        |            |
|                                    |                     | Legg til filer Starrel               | e Status |        |            |
|                                    |                     |                                      | 50003    | mingst |            |
|                                    |                     |                                      |          |        |            |
|                                    |                     |                                      |          |        |            |
|                                    |                     |                                      |          |        |            |
|                                    |                     |                                      |          |        |            |
|                                    |                     |                                      |          |        |            |
|                                    | 100.00.00           |                                      |          |        |            |
|                                    |                     |                                      |          |        |            |
|                                    |                     |                                      |          |        |            |
|                                    |                     |                                      | Lukk     |        |            |
|                                    | F                   |                                      | Lurat    |        |            |
|                                    |                     |                                      |          |        |            |

Når du har lastet opp ønsket bilde (eller flere bilder), ligger bildet i din mappe i EPiserver.

# OPPRETTELSE AV KALENDERHENDELSE

Kalenderhendelser kan opprettes på to måter: Enten manuelt i EPiserver eller i det lokale fagsystemet. For menigheter som bruker Medarbeideren (Agrando) eller Kardinal (Kirkedata), skal alle kalenderhendelser opprettes i fagsystemet. Det er opprettet en integrasjon mellom fagsystemet og Kirkenettet, slik at kalenderhendelser i fagsystemet publiseres på nettsidene til Kirkenettetløsningen.

For menigheter som ikke bruker fagsystemet til å oppdatere kalenderen på nettsidene, kan følge følgende oppskrift:

1

Finn noden «kalender» i trestrukturen og velg «Ny side».

| 🕒 EPiServer CMS - rediger 🛛 🗙 🦲      |                                                                                                    |                |
|--------------------------------------|----------------------------------------------------------------------------------------------------|----------------|
| ← → C 🗋 prod.kirken.cloudlab.no/secu | ure/ui/CMS/#context=epi.cms.contentdata:///5589                                                                                                    | ☆ ≡            |
| ¢ ‡                                  |                                                                                                    |                |
| Sider Nettsted Oppgaver              |                                                                                                    |                |
| Q Søk                                | Construction of the second second secon | Alternativer V |
| 🗉 🕒 Jeløy menighet                   |                                                                                                    | i =            |
| 🗉 🗋 Moss menighet                    |                                                                                                    |                |
| 🗉 🗋 Dầp                              | DEN NODSKE KIDKE                                                                                                    |                |
| 🗉 🗋 Bryllup                          | Moss menighet Søk på nettsted                                                                                                    | Q              |
| 🖬 🗋 Gravferd                         |                                                                                                    | _              |
| 🖬 🗋 Nyheter                          |                                                                                                    |                |
| 🗋 Noen å snakke med                  | HVA SKJER DAP KONFIRMASJON BRYLLUP GRAVFERD OM MENIGHETEN                                                                                                    |                |
| 🗋 Fasteaksjonen 2014                 |                                                                                                    |                |
| 🗉 🗋 Konfirmasjon                     | Moss menighet / Kalender                                                                                                    |                |
| 🗋 Søk                                |                                                                                                    |                |
| 🖬 🗋 Om menigheten                    |                                                                                                    |                |
| Virksomhetsområder                   | KALENDER                                                                                                    |                |
| 💷 🗋 Notiser                          |                                                                                                    |                |
| 🖬 🗋 Kalender 🛛 🚍                     |                                                                                                    |                |
| 🖬 🗋 Forsideoppslag                   | Ny side nester Konserter Barn og unge Familier                                                                                                    |                |
| 🗋 Søk                                | Killipp ut asser Kurs og undervisning Voksne Eldre                                                                                                    |                |
| 🗉 🗋 Nyheter                          | Copier                                                                                                    |                |
| 🖬 🗋 Om fellesrådet                   | E Linn vin                                                                                                    |                |
| 🖬 🕒 Notiser                          | Velgenhet                                                                                                    | ~              |
| Virksomhetsområder                   |                                                                                                    |                |
| 🕒 Om oss                             | 100 SØNDAG Høymesse                                                                                                    |                |
| 🗉 🕒 Oddernes menighet                | 10.8. kl. 11.00 Moss kirke                                                                                                    |                |
| II 🕒 BISPEDØMMER                     |                                                                                                    |                |
| I IKKE RØR - EKSEMPELENHETE          | · · · · · · · · · · · · · · · · · · ·                                                                                                    |                |
| IKKE RØR - EKSEMPELENH nn-NO         |                                                                                                    |                |
| + ≡• ¢•                              | 178 SØNDAG Gränslyd med Vox Humana og Mads Berglund Trio på Arena                                                                                                    |                |
|                                      | KI, 19.00                                                                                                    |                |

2

Skriv inn navnet på hendelsen/arrangementet. Fyll inn dato og klokkeslett ved å klikke på «fra» og «til». Da vil det dukke opp en kalender og klokke.

| Netteted Oppositor     |                                                           |                                  |
|------------------------|-----------------------------------------------------------|----------------------------------|
| ar Nettsted Oppgaver   | > Menigheter i Moss og Jeløy > Moss menighet > Kalender > | Enda ikke publisert Publisere? 🗸 |
| sk                     | Konsert                                                   |                                  |
| 🖬 🗋 Jeløy menighet     |                                                           |                                  |
| 🖬 🗋 Moss menighet      |                                                           |                                  |
| 🖬 🗋 Dầp                | DEN NORSKE KIRKE                                          |                                  |
| 🖬 🗋 Bryllup            | Moss menighet Søk på                                      | nettsted                         |
| 🖬 🕒 Gravferd           |                                                           |                                  |
| 🖬 🗋 Nyheter            |                                                           | OM MENICHETEN                    |
| 🗋 Noen å snakke med    | HVA SKJEN DAF KONFINIVASJON BRIELOF GRAVFERD              | OWMENGHETEN                      |
| 🕒 Fasteaksjonen 2014   |                                                           |                                  |
| 🖀 🗋 Konfirmasjon       | Moss menighet / Kalender / Konsert                        |                                  |
| Søk                    |                                                           |                                  |
| 🖬 🗋 Om menigheten      |                                                           |                                  |
| 🗉 🗋 Virksomhetsområder | Konsert                                                   |                                  |
| 🖬 🕒 Notiser            |                                                           |                                  |
| 🗏 🗋 Kalender           | Starttidspunkt                                            |                                  |
| □ Konsert =            | FRA: 1.1.0001 - kl.00.00                                  |                                  |
| 🕒 Happy Hour           | THE 144,0004 HO0.00                                       |                                  |
| 🕒 Happy Hour           | TL: 1.1.0001-KI.00.00                                     |                                  |
| 🗋 Happy Hour           | FJERN                                                     |                                  |
| 🗅 Adventsgudstjene     | KLOKKESLETT:                                              |                                  |
| 🗋 Sommertur med Jel    | STED                                                      |                                  |
| 🗋 Gudstjeneste Moss    | STED:                                                     |                                  |
| Gudstieenste Moss      |                                                           |                                  |
|                        |                                                           |                                  |
| 🗋 Førjulagudstjenest   | ADD ANCOD                                                 |                                  |

| <b>Å</b>               |                                                                            |                                  |
|------------------------|----------------------------------------------------------------------------|----------------------------------|
| ler Nettsted Oppgaver  |                                                                            |                                  |
| ak.                    | > Menigheter i Moss og Jeløy > Moss menighet > Kalender > Autolagret 10:03 | Enda ikke publisert Publisere? V |
| In Dialay meniabet     |                                                                            |                                  |
| Moss menighet          |                                                                            | Starttidspunkt                   |
|                        |                                                                            |                                  |
|                        | N NORSKE KIRKE Søk på nettsted                                             | -                                |
| Gravferd               | ss menigher                                                                | ∢ juni +                         |
| 🖬 🗋 Nyheter            |                                                                            | M T O T F L                      |
| 🕒 Noen å snakke med    | ER DÅP KONFIRMASJON BRYLLUP GRAVFERD OM MENI                               | GHETEN 26 27 28 29 30 31         |
| Fasteaksjonen 2014     |                                                                            | 2 3 4 5 6 7                      |
| Konfirmasjon           | ghet / Kalender / Konsert                                                  | 9 10 11 12 13 14                 |
| Søk                    |                                                                            | 16 17 18 19 20 21 3              |
| 🖬 🗋 Om menigheten      |                                                                            | 23 24 25 26 27 28 2              |
| 🖬 🗋 Virksomhetsområder | Konsert                                                                    | 30 1 2 3 4 5                     |
| 🗈 🗋 Notiser            |                                                                            | 2013 2014 2                      |
| E 🕒 Kalender           |                                                                            | © 1                              |
| 🗋 Konsert 🛛 🌲 🛛 🗏      | FRA: 1.1.0001 - kl.00.00                                                   |                                  |
| 🗋 Happy Hour           |                                                                            |                                  |
| 🗋 Happy Hour           | TIL: 1.1.0001 - kl.00.00                                                   |                                  |
| 🗋 Happy Hour           | FJERN                                                                      |                                  |
| 🕒 Adventsgudstjene     | KLOKKESLETT:                                                               |                                  |
| 🗋 Sommertur med Jel    | STED                                                                       |                                  |
| 🗋 Gudstjeneste Moss    | SIED:                                                                      |                                  |
| 🕒 Gudstjeenste Moss    |                                                                            |                                  |
| 🕒 Førjulagudstjenest   |                                                                            |                                  |
| 🗋 Onsdagstreff Jeløy   |                                                                            |                                  |
| 🗋 Gudstjeenste Moss    |                                                                            |                                  |

3

Skriv inn utfyllende informasjon om arrangementet. Hvis du har et bilde, kan du legge inn bildet i kalenderhendelsen på samme måte som du legger inn et bilde i en artikkel.

| C prod.kirken.cloudlab.no/sec | ure/ui/CMS/#context=epi.cms.contentdata;///1306487         | 53           |
|-------------------------------|------------------------------------------------------------|--------------|
| er Nettsted Oppgaver          |                                                            | Publisere? V |
| 🗉 🗋 Jeløy menighet            |                                                            |              |
| Moss menighet                 |                                                            |              |
| 🗉 🗋 Dầp                       |                                                            |              |
| 🖬 🕒 Bryllup                   | Konsert                                                    |              |
| 🖬 🕒 Gravferd                  |                                                            |              |
| 🗉 🗋 Nyheter                   |                                                            |              |
| 🗋 Noen å snakke med           | 01.07.2014 10:00:00                                        |              |
| 🗋 Fasteaksjonen 2014          |                                                            |              |
| 🗖 🗋 Konfirmasjon              | 01.07.2014 11:00:00                                        |              |
| 🗅 Søk                         | FJERN                                                      |              |
| 🖬 🕒 Om menigheten             | KLOKKESLETT:                                               |              |
| Virksomhetsområder            | STED                                                       |              |
| 🖬 🗋 Notiser                   | STED.                                                      |              |
| 🖬 🗋 Kalender                  | Kirken                                                     |              |
| 🕒 Konsert 🌲 🚍                 | ARRANGØR                                                   |              |
| 🕒 Happy Hour                  |                                                            |              |
| 🕒 Happy Hour                  |                                                            |              |
| 🕒 Happy Hour                  |                                                            |              |
| 🗋 Adventsgudstjene            |                                                            |              |
| 🗋 Sommertur med Jel           | Peakriveles av arrangementet. Peakriveles av arrangementet |              |
| 🗋 Gudstjeneste Moss           | Hovedbilde                                                 |              |
| 🗋 Gudstjeenste Moss           |                                                            |              |
| 🕒 Førjulagudstjenest          |                                                            |              |
| 🗋 Onsdagstreff Jeløy          | C Del 0 Tweet 0                                            |              |
| 🗋 Gudstjeenste Moss           |                                                            |              |

#### 4

Publiser kalenderhendelsen og den kommer automatisk opp i kalenderoversikten og på kalendervisningen (a) på forsiden av nettsiden (b).

A)

| 🗈 EPiServer CMS - rediger 🛛 🗙 📃    | Contraction of the local division of the local division of the loc |                      |              |                                     |              |
|------------------------------------|----------------------------------------------------------------------------------------------------|----------------------|--------------|-------------------------------------|--------------|
| + -> C 🗋 prod.kirken.cloudlab.no/s | ecure/ui/CMS/#context=epi.cms.contentd                                                                                                    | ata:///5589          |              |                                     | 52           |
| Sider Nettsted Oppgaver            | Henigheter i Moss og Jeløy > Moss n     Kalender                                                                                                    | nenighet >           |              | Ingen endringer som skal publiseres | Alternativer |
| B Mass menighet                    |                                                                                                    |                      |              |                                     |              |
| B C Dân                            |                                                                                                    |                      |              |                                     |              |
|                                    | KALENDER                                                                                                    |                      |              |                                     |              |
| Gravferd                           |                                                                                                    |                      |              |                                     |              |
| 🗖 🗋 Nyheter                        | Gudetionactor                                                                                                    | Konsorter            | Ram og unge  | Eamillor                            |              |
| 🗋 Noen å snakke med                | Gudsjenester                                                                                                    | Konseiter            | Bain og unge | Paniner                             |              |
| 🕒 Fasteaksjonen 2014               | Møteplasser                                                                                                    | Kurs og undervisning | Voksne       | Eldre                               |              |
| 🗖 🗋 Konfirmasjon                   | 1                                                                                                    |                      |              |                                     |              |
| 🗋 Søk                              |                                                                                                    |                      |              |                                     |              |
| 🗉 🕒 Om menigheten                  | JULI                                                                                                    |                      |              | Veig ennet                          | ~            |
| Virksomhetsområder                 |                                                                                                    |                      |              |                                     |              |
| Notiser                            | 17 "                                                                                                    | RSDAG Konsert        |              |                                     |              |
| 🗖 🕒 Kalender                       | ≣- <b>I. / .</b> kl                                                                                                    | 10.00 Kirken         |              |                                     |              |
| 🕒 Konsert                          |                                                                                                    |                      |              |                                     |              |
| 🕒 Happy Hour                       |                                                                                                    |                      |              |                                     |              |
| Th Hanny Have                      |                                                                                                    |                      |              |                                     |              |

B)

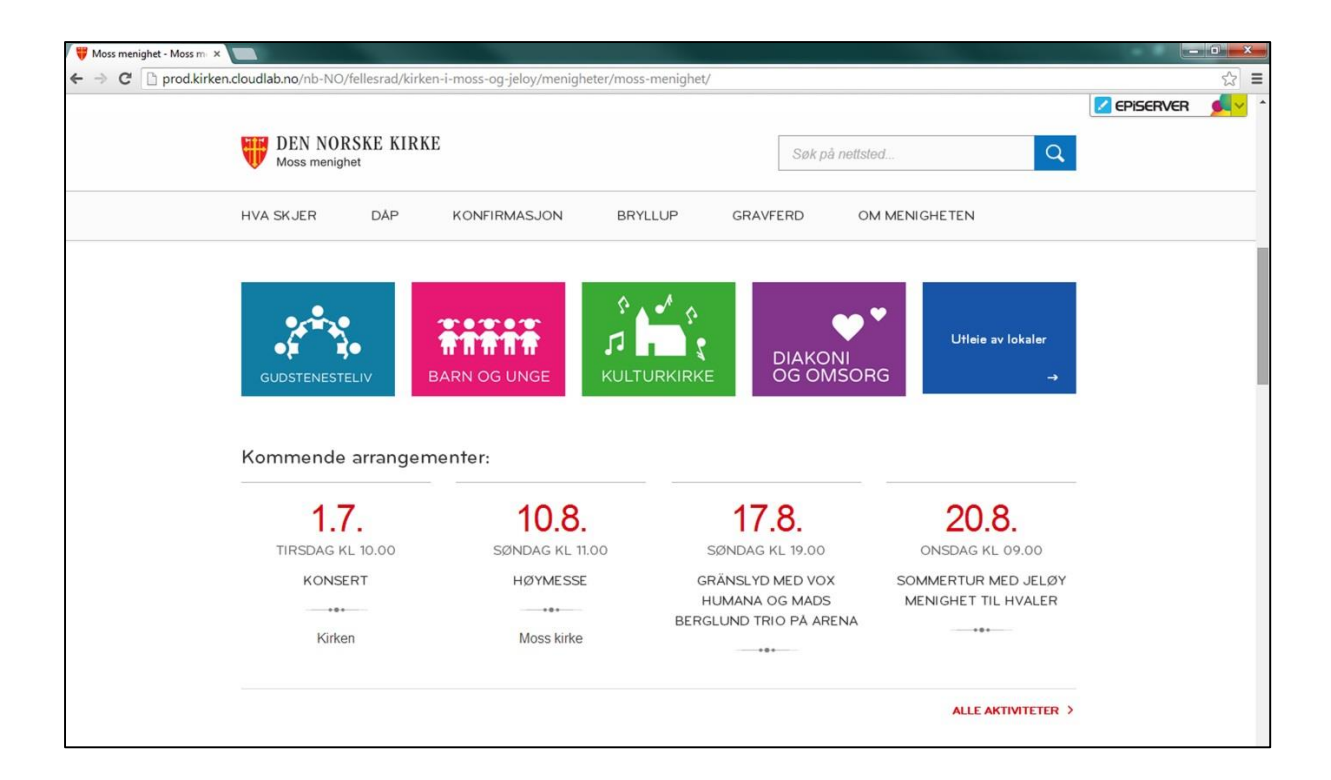

# FØRSTE STEG MOT NY NETTSIDE

## 1 Legg inn profilbilde på toppen av nettsiden

Profil-/identitetsbildet skal være i størrelse 1920x400 pixler. Vi anbefaler at dere bruker litt tid på å velge ut et godt bilde. Dette bildet vil prege nettsidens identitet. Typisk motiv kan være kirkebygningen, innsiden av kirkebygningen, fra et arrangement i kirken osv.

Moss menighet har motiv fra et kulturarrangement, fordi kulturkirke-begrepet er en stor del av menighetens identitet. Jeløy menighet har motiv av de særpregede glassmaleriene i kirken.

Se kirken.no/moss og kirken.no/jeloy

Slik gjør du:

Pass på at du har markert noden til menigheten i trestrukturen på venstre side, slik at du har forhåndsvisning av forsiden på skjermen

Velg deretter den lille boksen oppe til høyre, med listevisning-ikon. Når du klikker på denne, kommer du «bak» forsiden, hvor du har flere redigeringsmuligheter. Samme prinsipp gjelder også for artikler.

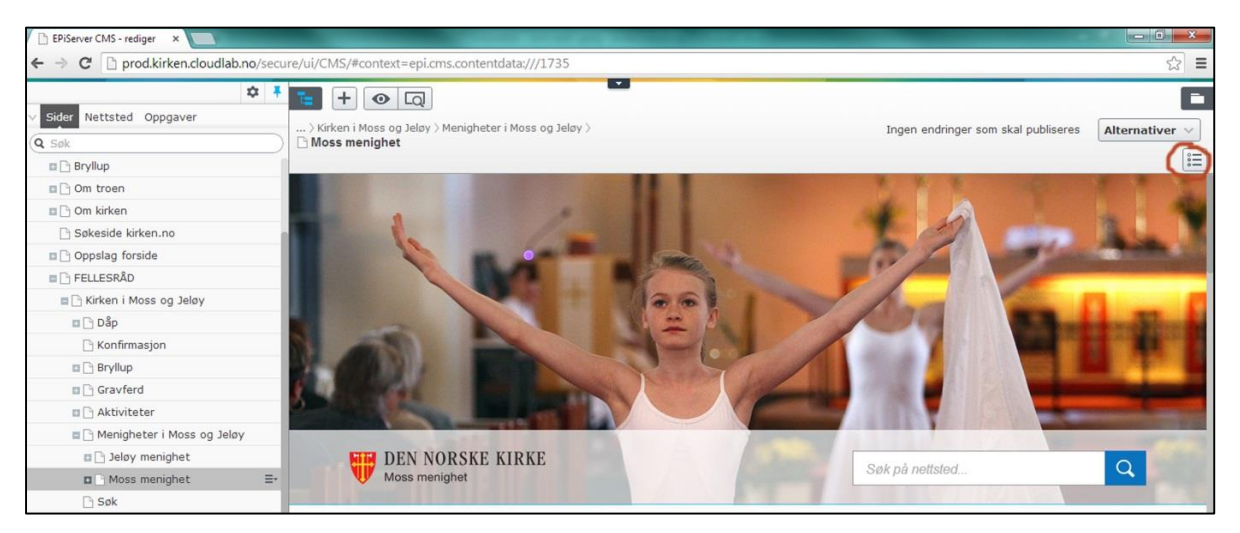

Du kommer da til baksiden av forsiden. Her kan du redigere, på samme måte som forsiden. «Meny» viser toppmenyen.

For å legge inn toppbilde, klikk på «Bilder».

| EPiServer CMS - rediger ×                                                                                                    | _                                                                                        |                                                                                    |                                            |                                      |                                     |                |
|----------------------------------------------------------------------------------------------------|------------------------------------------------------------------------------------------|------------------------------------------------------------------------------------|--------------------------------------------|--------------------------------------|-------------------------------------|----------------|
| ← → C 🗋 prod.kirken.cloudlab.no/                                                                                                    | secure/ui/CMS/#context=ep                                                                | pi.cms.contentdata:///173                                                          | 35                                         |                                      |                                     | ☆ =            |
| Sider Nettsted Oppgaver Sider Nettsted Oppgaver Sider Om troen Om troen Sokeside kirken.no Oppslag forside                                                                                                    | Kirken i Moss og Jel     Moss menighet     Navn     Navn i URL-adresse     Enkel adresse | Menigheter i Moss og J     Moss menighet     moss-menighet <u>Endre</u> moss Endre | Jeløy ><br>Synlig for<br>Språk<br>ID, type | Alle<br>nb-NO<br>1735, Startside Men | Ingen endringer som skal publiseres | Alternativer v |
| FELLESRAD  FELLESRAD  Chicken i Moss og Jeløy  Dåp  Konfirmasion                                                                                                    | Vis i navigasjon<br>Meny Bilde                                                           | r Integrasion F                                                                    | -ooter/Kontaktinformasjon                  | Verktøy 🗸                            | Innstillinger                       |                |
| Bryllup Gravferd Gravferd Gravferd Gravferd Gravfert Gravfert Gra | Hovedmeny                                                                                | Hva skjer     Dåp     Go Brytlun                                                   |                                            |                                      | -                                   |                |
| Moss menighet     Sok     Nyheter     Om fellesrådet     Notiser     Notiser                                                                                                    | Er.                                                                                      | Gravferd      Om menighet      Du ka                                               | en<br>an slippe innholdet her.             |                                      |                                     |                |
| Om oss                                                                                                    |                                                                                          | Du kan o                                                                           | gså <u>opprett en ny kobling</u> .         |                                      |                                     |                |

«Toppbilde» legger du inn identitetsbildet i størrelse 1920x400 pixler ved å dra inn fra bildemappen, akkurat som i en artikkel. «Enhetsbilde» er bildet av kirken. «Logobilde» vil ligge inne når dere får nettsiden.

| EPiServer CMS - rediger ×                                                                              | -                                                               |                                                    | and the second second second second second second second second second second second second second second second |                                                   |                                     |                |
|----------------------------------------------------------------------------------------------------|-----------------------------------------------------------------|----------------------------------------------------|----------------------------------------------------------------------------------------------------|---------------------------------------------------|-------------------------------------|----------------|
| ← → C D prod.kirken.cloudlab.no/secu                                                                   | re/ui/CMS/#context=ep                                           | i.cms.contentdata:///17                            | 735                                                                                                    |                                                   |                                     | ☆ =            |
| Sider         Nettsted         Oppgaver           Q. Sok                                               | i → Kirken i Moss og Jele<br>Moss menighet                      | ]<br>Jy > Menigheter i Moss og                     | j Jeloy >                                                                                                    |                                                   | Ingen endringer som skal publiseres | Alternativer 🗸 |
|                                                                                                    | Navn<br>Navn i URL-adresse<br>Enkel adresse<br>Vis i navigasjon | Moss menighet<br>moss-menighet Endre<br>moss Endre | Synlig for<br>Språk<br>ID, type                                                                                  | Alle<br>nb-NO<br>1735, Startside Mer<br>Verktøy 🗸 | nighet                              |                |
| C Konfirmasjon                                                                                         | Meny Bilde                                                      | Integrasjon                                        | Footer/Kontaktinformasjon                                                                                        | SEO Innhold                                       | Innstillinger                       |                |
| <ul> <li>Bryllup</li> <li>Gravferd</li> <li>Aktiviteter</li> <li>Menigheter i Moss og Jeløy</li> </ul> | Toppbilde<br>Enhetsbilde                                        | 20110424ghPa¦èsk.                                  | 2 8                                                                                                    |                                                   |                                     |                |
| Deloy menighet     Moss menighet     Sok     Nyheter     Om fellesrådet                                | Logobilde<br>Snarveibilde                                       | vaapen_sidest_mos                                  | ···· 😵                                                                                                    |                                                   |                                     |                |

### 2 Legg inn kontaktinformasjon

På samme område som du legger inn toppbilde, legger du også inn informasjonen som skal ligge nederst på nettsiden, såkalt «footer», altså foten av nettsiden. Her skriver dere inn navnet på menighet/fellesrådet og aktuell kontaktinformasjon. Her kan man også lenke til epost, Facebooksider, Twitter-kontoer og ansattoversikt.

| EPiServer CMS - rediger ×          |                              |                                  | the second second second second second second second second second second second second second second second s |                | _       |               |     |  |  |  |
|------------------------------------|------------------------------|----------------------------------|----------------------------------------------------------------------------------------------------|----------------|---------|---------------|-----|--|--|--|
| ← → C 🗋 prod.kirken.cloudlab.no/se | cure/ui/CMS/#contex          | t=epi.cms.contentdata:///        | 1735                                                                                                    |                |         |               | ☆ = |  |  |  |
| \$                                 | <sup>+</sup> = + 0           |                                  |                                                                                                    |                |         |               |     |  |  |  |
| V Sider Nettsted Oppgaver          |                              |                                  |                                                                                                    |                |         |               |     |  |  |  |
| Q Søk                              | Moss menighe                 | g Jeløy > Menigheter i Moss<br>t | Ingen endringer som skal publiseres                                                                            | Alternativer ~ |         |               |     |  |  |  |
| Bryllup                            |                              |                                  |                                                                                                    |                |         |               |     |  |  |  |
| Om troen                           | Meny                         | Bilder Integrasjon               | Footer/Kontaktinformasjon                                                                                      | SEO            | Innhold | Innstillinger |     |  |  |  |
| 🗉 🗋 Om kirken                      |                              |                                  |                                                                                                    |                |         |               |     |  |  |  |
| Søkeside kirken.no                 | Skriv inn kontaktinformasjon |                                  |                                                                                                    |                |         |               |     |  |  |  |
| Oppslag forside                    | Enhetsnavn                   |                                  |                                                                                                    |                |         |               |     |  |  |  |
| FELLESRÅD                          |                              | Moss menighet                    |                                                                                                    |                |         |               | i   |  |  |  |
| E 🗅 Kirken i Moss og Jeløy         | Kolonne 1                    | Besøksadresse:                   | Besøksadresse:                                                                                                 |                |         |               |     |  |  |  |
| 🗉 🗋 Dầp                            |                              | Arena, Moss kirke                | <ul> <li>og kultursenter</li> </ul>                                                                            |                |         |               |     |  |  |  |
| 🗋 Konfirmasjon                     |                              | Kirkeyata 19                     |                                                                                                    |                |         |               |     |  |  |  |
| Bryllup                            |                              |                                  |                                                                                                    |                |         |               |     |  |  |  |
| 🖬 🗋 Gravferd                       |                              |                                  |                                                                                                    |                |         |               |     |  |  |  |
| 🖀 🕒 Aktiviteter                    | Koloppe 2                    |                                  |                                                                                                    |                |         |               |     |  |  |  |
| 🖀 🗋 Menigheter i Moss og Jeløy     | Interior and a               | Postadresse:<br>Postboks 175     |                                                                                                    |                |         |               |     |  |  |  |
| 🖬 🕒 Jeløy menighet                 |                              | 1501 Moss                        |                                                                                                    |                |         |               |     |  |  |  |
| 🗖 🕒 Moss menighet 🛛 🗏              | +                            |                                  |                                                                                                    |                |         |               |     |  |  |  |
| 🕒 Søk                              | 1                            |                                  |                                                                                                    |                |         |               |     |  |  |  |
| 🖪 🗋 Nyheter                        |                              |                                  |                                                                                                    |                |         |               |     |  |  |  |
| 🖬 🗋 Om fellesrådet                 | Kolonne 3                    | Åpningstider:                    |                                                                                                    |                |         |               |     |  |  |  |
| 🖬 🕒 Notiser                        |                              | Telefon: 69 24 82                | g ne 10-13<br>2 60                                                                                             |                |         |               |     |  |  |  |
| Virksomhetsområder                 |                              |                                  |                                                                                                    |                |         |               |     |  |  |  |
| 🕒 Om oss                           |                              |                                  |                                                                                                    |                |         |               |     |  |  |  |
| 🖬 🗋 Oddernes menighet              |                              | ļ                                |                                                                                                    |                |         |               |     |  |  |  |
| BISPEDØMMER                        | Kolonne 4                    |                                  |                                                                                                    |                |         |               |     |  |  |  |
| IKKE RØR - EKSEMPELENHETE          |                              | Send oss e                       | n e-post                                                                                                    |                |         |               |     |  |  |  |
| II IKKE RØR - EKSEMPELENH nn-NO    |                              | 🔗 🗋 Våre an:                     | satte                                                                                                    |                |         |               |     |  |  |  |